# **CISCO** Academy

## Lab - Implement eBGP for IPv4

## Topology

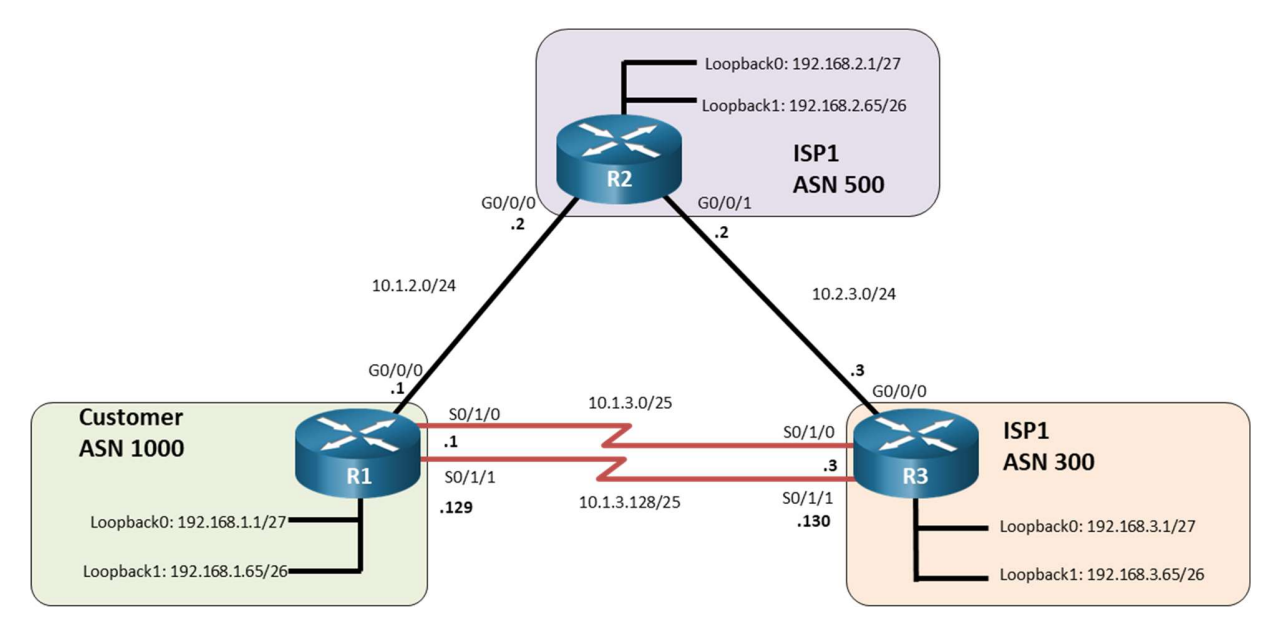

### Addressing Table

| Device | Interface | IPv4 Address    |
|--------|-----------|-----------------|
| R1     | G0/0/0    | 10.1.2.1/24     |
|        | S0/1/0    | 10.1.3.1/25     |
|        | S0/1/1    | 10.1.3.129/25   |
|        | Loopback0 | 192.168.1.1/27  |
|        | Loopback1 | 192.168.1.65/26 |
| R2     | G0/0/0    | 10.1.2.2/24     |
|        | G0/0/1    | 10.2.3.2/24     |
|        | Loopback0 | 192.168.2.1/27  |
|        | Loopback1 | 192.168.2.65/26 |
| R3     | G0/0/0    | 10.2.3.3/24     |
|        | S0/1/0    | 10.1.3.3/25     |
|        | S0/1/1    | 10.1.3.130/25   |
|        | Loopback0 | 192.168.3.1/27  |
|        | Loopback1 | 192.168.3.65/26 |

#### **Objectives**

Part 1: Build the Network and Configure Basic Device Settings and Interface Addressing

Part 2: Configure and Verify eBGP for IPv4 on all Routers

- Part 3: Configure and Verify Route Summarization and Atomic Aggregate
- Part 4: Configure and Verify Route Summarization with Atomic Aggregate and AS-Set

Part 5: Configure and Verify the Advertising of a Default Route

#### **Background / Scenario**

In this lab you will configure eBGP for IPv4.

**Note:** This lab is an exercise in developing, deploying, and verifying various path manipulation tools for BGP, and does not reflect networking best practices.

**Note**: The routers used with CCNP hands-on labs are Cisco 4221 with Cisco IOS XE Release 16.9.4 (universalk9 image). Other routers and Cisco IOS versions can be used. Depending on the model and Cisco IOS version, the commands available and the output produced might vary from what is shown in the labs.

**Note**: Ensure that the routers and switches have been erased and have no startup configurations. If you are unsure contact your instructor.

#### **Required Resources**

- 3 Routers (Cisco 4221 with Cisco IOS XE Release 16.9.4 universal image or comparable)
- 1 PC (Windows with a terminal emulation program, such as Tera Term)
- Console cables to configure the Cisco IOS devices via the console ports
- Ethernet and serial cables as shown in the topology

#### Instructions

# Part 1: Build the Network and Configure Basic Device Settings and Interface Addressing

In Part 1, you will set up the network topology and configure basic settings and interface addressing on routers.

#### Step 1: Cable the network as shown in the topology.

Attach the devices as shown in the topology diagram, and cable as necessary.

#### Step 2: Configure basic settings for each router.

a. Console into each router, enter global configuration mode, and apply the basic settings and interface addressing. A command list for each router is provided below.

#### **Router R1**

```
hostname R1
no ip domain lookup
line con 0
logging sync
exec-time 0 0
exit
```

#### Lab - Implement eBGP for IPv4

```
interface Loopback0
 ip address 192.168.1.1 255.255.255.224
no shut
 exit
interface Loopback1
 ip address 192.168.1.65 255.255.255.192
no shut
 exit
interface GigabitEthernet0/0/0
 ip address 10.1.2.1 255.255.255.0
no shut
exit
interface Serial0/1/0
 ip address 10.1.3.1 255.255.255.128
no shut
exit
interface Serial0/1/1
 ip address 10.1.3.129 255.255.255.128
no shut
exit
```

#### Router R2

```
hostname R2
no ip domain lookup
line con 0
logging sync
exec-time 0 0
exit
interface Loopback0
 ip address 192.168.2.1 255.255.254
no shut
 exit
interface Loopback1
 ip address 192.168.2.65 255.255.255.192
no shut
 exit
interface GigabitEthernet0/0/0
 ip address 10.1.2.2 255.255.255.0
 no shut
 exit
interface GigabitEthernet0/0/1
 ip address 10.2.3.2 255.255.255.0
 no shut
 exit
```

#### **Router R3**

hostname R3

```
no ip domain lookup
line con 0
 logging sync
 exec-time 0 0
 exit
interface Loopback0
 ip address 192.168.3.1 255.255.254
 no shut
 exit
interface Loopback1
 ip address 192.168.3.65 255.255.255.192
no shut
 exit
interface GigabitEthernet0/0/0
 ip address 10.2.3.3 255.255.255.0
negotiation auto
no shut
 exit
interface Serial0/1/0
 ip address 10.1.3.3 255.255.255.128
no shut
exit
interface Serial0/1/1
 ip address 10.1.3.130 255.255.255.128
 no shut
 exit
```

b. Save the running configuration to startup-config.

#### Part 2: Configure and Verify eBGP for IPv4 on all Routers

#### Step 1: Implement BGP and neighbor relationships on R1.

- a. Enter BGP configuration mode from global configuration mode, specifying AS 1000.
   R1(config) # router bgp 1000
- b. Configure the BGP router-id for R1.

```
R1(config-router) # bgp router-id 1.1.1.1
```

c. Based on the topology diagram, configure all the designated neighbors for R1.

```
R1(config-router) # neighbor 10.1.2.2 remote-as 500
```

R1(config-router)# neighbor 10.1.3.3 remote-as 300

```
R1(config-router) # neighbor 10.1.3.130 remote-as 300
```

d. Configure R1 to advertise the IPv4 prefixes local to ASN 1000. R1(config-router)# network 192.168.1.0 mask 255.255.255.224 R1(config-router)# network 192.168.1.64 mask 255.255.255.192

#### Step 2: Implement BGP and neighbor relationships on R2.

- a. Enter BGP configuration mode from global configuration mode, specifying AS 500.
   R2 (config) # router bgp 500
- b. Configure the BGP router-id for R2.

```
R2(config-router)# bgp router-id 2.2.2.2
```

c. Based on the topology diagram, configure all the designated neighbors for R2.

R2(config-router)# neighbor 10.1.2.1 remote-as 1000 R2(config-router)# neighbor 10.2.3.3 remote-as 300

d. Configure R2 to advertise the IPv4 prefixes local to ASN 500.

R2(config-router)# network 192.168.2.0 mask 255.255.255.224 R2(config-router)# network 192.168.2.64 mask 255.255.255.192

#### Step 3: Implement BGP and neighbor relationships on R3.

a. Enter BGP configuration mode from global configuration mode, specifying AS 300.

R3(config) # router bgp 300

b. Configure the BGP router-id for R3.

R3(config-router) # bgp router-id 3.3.3.3

c. Unlike the configuration on R1 and R2, disable the default IPv4 unicast behavior.

R3(config-router) # no bgp default ipv4-unicast

The default behavior in IOS is **bgp default ipv4-unicast**. Routers R1 and R2 were configured using this default behavior. The **bgp default ipv4-unicast** command enables the automatic exchange of IPv4 address family prefixes. When this command is disabled using **no bgp default ipv4-unicast**, bgp neighbors must be activated within IPv4 address family (AF) configuration mode. BGP **network** commands must also be configured within IPv4 AF mode.

d. Based on the topology diagram, configure all the designated neighbors for R3.

R3(config-router)# neighbor 10.2.3.2 remote-as 500 R3(config-router)# neighbor 10.1.3.1 remote-as 1000 R3(config-router)# neighbor 10.1.3.129 remote-as 1000

#### Step 4: Verifying BGP neighbor relationships.

a. Examine the routing tables on each router. Notice that R1 and R2 are receiving BGP prefixes from each other but not receiving BGP prefixes from R3. And R3 is not receiving any prefixes from R1 or R2. This is because R3 was configured using **no bgp default ipv4-unicast** and the interfaces must be activated within IPv4 address configuration mode.

```
{\tt R2\#} show ip route bgp | begin Gateway
```

Gateway of last resort is not set

192.168.1.0/24 is variably subnetted, 2 subnets, 2 masks
B 192.168.1.0/27 [20/0] via 10.1.2.1, 00:29:41
B 192.168.1.64/26 [20/0] via 10.1.2.1, 00:29:41
R3# show ip route bgp | begin Gateway
Gateway of last resort is not set

b. This can be further verified by examining the BGP neighbor adjacencies on R2. Notice the BGP state between R2 and R1 is **established**, while the BGP state between R2 and R3 is **idle**.

```
R2# show ip bgp neighbors
BGP neighbor is 10.1.2.1, remote AS 1000, external link
BGP version 4, remote router ID 1.1.1.1
BGP state = Established, up for 00:35:34
Last read 00:00:28, last write 00:00:35, hold time is 180, keepalive interval is 60
seconds
Neighbor sessions:
    1 active, is not multisession capable (disabled)
<output omitted>
BGP neighbor is 10.2.3.3, remote AS 300, external link
BGP version 4, remote router ID 0.0.0.0
BGP state = Idle, down for never
Neighbor sessions:
    0 active, is not multisession capable (disabled)
<output omitted>
```

c. The interfaces on R3 need to be activated in IPv4 AF configuration mode. The **neighbor activate** command in IPv4 AF configuration mode is required to enable the exchange of BGP information between neighbors. This will enable R3 to form an established neighbor adjacency with both R1 and R2. Additionally, because **bgp default ipv4-unicast** is disabled, **network** commands must be configured in IPv4 AF configuration mode.

```
R3(config-router)# address-family ipv4
R3(config-router-af)# neighbor 10.1.3.1 activate
R3(config-router-af)# neighbor 10.1.3.129 activate
R3(config-router-af)# neighbor 10.2.3.2 activate
R3(config-router-af)# network 192.168.3.0 mask 255.255.255.224
R3(config-router-af)# network 192.168.3.64 mask 255.255.255.192
```

d. Verify that all BGP speakers are receiving prefixes from their neighbors. The prefixes from R3 are highlighted in the routing tables of R1 and R2.

**Note**: The prefixes in the lab are for example purposes only. Most service providers do not accept prefixes larger than /24 for IPv4 (/25 through /32).

```
R1# show ip route bgp | begin Gateway

Gateway of last resort is not set

192.168.2.0/24 is variably subnetted, 2 subnets, 2 masks

B 192.168.2.0/27 [20/0] via 10.1.2.2, 00:51:09

B 192.168.2.64/26 [20/0] via 10.1.2.2, 00:51:09

192.168.3.0/24 is variably subnetted, 2 subnets, 2 masks
```

Page 6 of 16

B192.168.3.0/27[20/0]via 10.1.3.3, 00:01:43B192.168.3.64/26[20/0]via 10.1.3.3, 00:01:43

#### R2# show ip route bgp | begin Gateway

Gateway of last resort is not set

| 192.168.1.0/24 is variably subnetted, 2 subnets, 2 masks |
|----------------------------------------------------------|
| 192.168.1.0/27 [20/0] via 10.1.2.1, 00:51:17             |
| 192.168.1.64/26 [20/0] via 10.1.2.1, 00:51:17            |
| 192.168.3.0/24 is variably subnetted, 2 subnets, 2 masks |
| 192.168.3.0/27 [20/0] via 10.2.3.3, 00:01:51             |
| 192.168.3.64/26 [20/0] via 10.2.3.3, 00:01:51            |
|                                                          |

#### R3# show ip route bgp | begin Gateway

Gateway of last resort is not set

|   | 192.168.1.0/24 is variably subnetted, 2 subnets, | 2 m | asks |
|---|--------------------------------------------------|-----|------|
| В | 192.168.1.0/27 [20/0] via 10.1.3.1, 00:02:11     |     |      |
| В | 192.168.1.64/26 [20/0] via 10.1.3.1, 00:02:11    |     |      |
|   | 192.168.2.0/24 is variably subnetted, 2 subnets, | 2 m | asks |
| В | 192.168.2.0/27 [20/0] via 10.2.3.2, 00:02:11     |     |      |
| В | 192.168.2.64/26 [20/0] via 10.2.3.2, 00:02:11    |     |      |
|   |                                                  |     |      |

e. Verify that the BGP state between R2 and R3 has now been established.

```
R2# show ip bgp neighbors | begin BGP neighbor is 10.2.3.3
BGP neighbor is 10.2.3.3, remote AS 300, external link
BGP version 4, remote router ID 3.3.3.3
BGP state = Established, up for 00:12:16
Last read 00:00:37, last write 00:00:52, hold time is 180, keepalive
interval is 60 seconds
Neighbor sessions:
    1 active, is not multisession capable (disabled)
<output omitted>
```

#### Step 5: Examining the running-configs.

Examine the running-configs on all three routers. Because router R3 was configured using **no bgp default ipv4-unicast** command, notice that the network commands were automatically entered under the IPv4 AF. This is the same configuration mode where the neighbors were activated to exchange BGP information.

```
Rl# show running-config | section bgp
router bgp 1000
bgp router-id 1.1.1.1
bgp log-neighbor-changes
network 192.168.1.0 mask 255.255.255.224
network 192.168.1.64 mask 255.255.255.192
neighbor 10.1.2.2 remote-as 500
neighbor 10.1.3.3 remote-as 300
```

#### Lab - Implement eBGP for IPv4

```
neighbor 10.1.3.130 remote-as 300
R2# show running-config | section bgp
router bgp 500
bgp router-id 2.2.2.2
bgp log-neighbor-changes
network 192.168.2.0 mask 255.255.254
 network 192.168.2.64 mask 255.255.255.192
 neighbor 10.1.2.1 remote-as 1000
 neighbor 10.2.3.3 remote-as 300
R3# show running-config | section bgp
router bgp 300
bgp log-neighbor-changes
no bgp default ipv4-unicast
neighbor 10.1.3.1 remote-as 1000
 neighbor 10.1.3.129 remote-as 1000
 neighbor 10.2.3.2 remote-as 500
 1
 address-family ipv4
 network 192.168.3.0 mask 255.255.255.224
 network 192.168.3.64 mask 255.255.255.192
 neighbor 10.1.3.1 activate
 neighbor 10.1.3.129 activate
 neighbor 10.2.3.2 activate
 exit-address-family
```

#### Step 6: Verifying BGP operations.

a. To verify the BGP operation on R2, issue the **show ip bgp** command.

```
R2# show ip bqp
```

|    | Network         | Next Hop | Metric LocPrf W | Veight 1 | Path       |
|----|-----------------|----------|-----------------|----------|------------|
| *  | 192.168.1.0/27  | 10.2.3.3 |                 | 0        | 300 1000 i |
| *> |                 | 10.1.2.1 | 0               | 0        | 1000 i     |
| *  | 192.168.1.64/26 | 10.2.3.3 |                 | 0        | 300 1000 i |
| *> |                 | 10.1.2.1 | 0               | 0        | 1000 i     |
| *> | 192.168.2.0/27  | 0.0.0    | 0               | 32768    | i          |
| *> | 192.168.2.64/26 | 0.0.0    | 0               | 32768    | i          |
| *> | 192.168.3.0/27  | 10.2.3.3 | 0               | 0        | 300 i      |
| *  |                 | 10.1.2.1 |                 | 0        | 1000 300 i |

© 2019 - 2020 Cisco and/or its affiliates. All rights reserved. Cisco Public

| *> | 192.168.3.64/26 | 10.2.3.3 | 0 | 0 300 i      |
|----|-----------------|----------|---|--------------|
| *  |                 | 10.1.2.1 |   | 0 1000 300 i |

What does the \* at the beginning of an entry indicate?

What does the angle bracket (>) in an entry indicate?

What is the address of the preferred next hop router to reach the 192.168.1.0/27 network? Explain.

How can you verify that 10.1.2.1 is the next hop router used to reach 192.168.1.0/27?

What does a next hop of 0.0.0.0 indicate?

b. Use the **show ip bgp** *ip-prefix* command to display all the paths for a specific route and the BGP path attributes for that route.

```
R2# show ip bgp 192.168.1.0
BGP routing table entry for 192.168.1.0/27, version 14
Paths: (2 available, best #2, table default)
Advertised to update-groups:
    1
Refresh Epoch 1
300 1000
10.2.3.3 from 10.2.3.3 (3.3.3.3)
    Origin IGP, localpref 100, valid, external
    rx pathid: 0, tx pathid: 0
Refresh Epoch 2
1000
10.1.2.1 from 10.1.2.1 (1.1.1.1)
    Origin IGP, metric 0, localpref 100, valid, external, best
    rx pathid: 0, tx pathid: 0x0
```

What is the IPv4 address of the next hop router with the best path?

c. Examine the BGP neighbor relationships on R2 using the **show ip bgp neighbors** command.

R2# show ip bgp neighbors
BGP neighbor is 10.1.2.1, remote AS 1000, external link
BGP version 4, remote router ID 1.1.1.1
BGP state = Established, up for 00:00:51
Last read 00:00:00, last write 00:00:51, hold time is 180, keepalive interval is 60
seconds
Neighbor sessions:

```
1 active, is not multisession capable (disabled)
 Neighbor capabilities:
   Route refresh: advertised and received(new)
   Four-octets ASN Capability: advertised and received
   Address family IPv4 Unicast: advertised and received
   Enhanced Refresh Capability: advertised and received
   Multisession Capability:
   Stateful switchover support enabled: NO for session 1
 Message statistics:
   InQ depth is 0
   OutQ depth is 0
                        Sent
                                 Rcvd
   Opens:
                         1
                                    1
   Notifications:
                         0
                                   0
                         5
                                    5
   Updates:
                          2
                                     3
   Keepalives:
                         0
                                    0
   Route Refresh:
   Total:
                        10
                                   11
<output omitted>
BGP neighbor is 10.2.3.3, remote AS 300, external link
 BGP version 4, remote router ID 3.3.3.3
 BGP state = Established, up for 16:23:45
 Last read 00:00:29, last write 00:00:51, hold time is 180, keepalive interval is 60
seconds
 Neighbor sessions:
   1 active, is not multisession capable (disabled)
 Neighbor capabilities:
   Route refresh: advertised and received(new)
   Four-octets ASN Capability: advertised and received
   Address family IPv4 Unicast: advertised and received
   Enhanced Refresh Capability: advertised and received
   Multisession Capability:
   Stateful switchover support enabled: NO for session 1
 Message statistics:
   InQ depth is 0
   OutQ depth is 0
                       Sent Rcvd
   Opens:
                         1
                                   1
   Notifications:
                         0
                                    0
   Updates:
                          9
                                     5
                      1082
                                 1088
   Keepalives:
                       0
   Route Refresh:
                                  0
                       1096
                                 1096
   Total:
 Do log neighbor state changes (via global configuration)
 Default minimum time between advertisement runs is 30 seconds
<output omitted>
```

How many neighbors does R2 have and what are their router IDs?

What is the BGP state of both neighbors?

What are the keepalive and hold time value for both neighbors?

#### Part 3: Configure and Verify Route Summarization and Atomic Aggregate

#### Step 1: Configure route summarization using atomic aggregate.

Summarizing prefixes conserves router resources and accelerates best-path calculation by reducing the size of the table. Summarization can be configured either for prefixes originated by the AS or prefixes received from downstream providers. Summarization also provides the benefits of stability by hiding flapping routes or having to install new prefixes when they are contained within a summary.

Although AS 1000 only has two prefixes 192.168.1.0/27 and 192.168.1.64/26, this customer has been allocated the entire 192.168.1.0/24 prefix. R3 in AS 300 has two prefixes 192.168.3.0/27 and 192.168.3.64/26 but has been allocated the entire 192.168.3.0/24 prefix.

Configure R1 and R3 to advertise a summary or aggregate route using the **aggregate-address** command. The **summary-only** option suppresses the specific prefixes that are summarized from also being advertised. Notice that this command is configured in **address-family ipv4** configuration mode on R3.

```
R1 (config) # router bgp 1000
R1 (config-router) # aggregate-address 192.168.1.0 255.255.255.0 summary-only
R3 (config) # router bgp 300
R3 (config-router) # address-family ipv4
R3 (config-router-af) # aggregate-address 192.168.3.0 255.255.255.0 summary-only
```

#### Step 2: Verify route summarization using atomic aggregate.

a. Examine the routing tables on each router to verify the route summarization for the two prefixes. Verify that R1 and R3 are each receiving the summary route from the other router. Verify that R2 is receiving aggregate routes from both R1 and R3.

#### ${\tt R2\#}$ show ip route bgp | begin Gateway

Gateway of last resort is not set

| В            | <mark>192.168.1.0/24</mark> [20/0] via 10.1.2.1, 00:33:53         |   |
|--------------|-------------------------------------------------------------------|---|
| В            | <mark>192.168.3.0/24</mark> [20/0] via 10.2.3.3, 00:32:08         |   |
| D2# -1       |                                                                   |   |
| R3# <b>S</b> | how ip route bgp   begin Gateway                                  |   |
| Gatewa       | ay of last resort is not set                                      |   |
|              | -                                                                 |   |
| В            | <mark>192.168.1.0/24</mark> [20/0] via 10.1.3.1, 00:36:52         |   |
|              | 192.168.2.0/24 is variably subnetted, 2 subnets, 2 mask           | s |
| В            | 192.168.2.0/27 [20/0] via 10.2.3.2, 02:10:48                      |   |
| В            | 192.168.2.64/26 [20/0] via 10.2.3.2, 02:10:48                     |   |
|              | 192.168.3.0/24 is variably subnetted, 5 subnets, 4 mask           | s |
| В            | <mark>192.168.3.0/24</mark> [200/0], 00:35:07, <mark>Null0</mark> |   |

Why do R1 and R3 contain an entry with a next hop address of Null0? What is the result of having this Null0 route in the routing table?

b. Examine the BGP table on router R2 to verify the route summarization. When a prefix has the default classful mask, the subnet mask is not displayed. Both 192.168.1.0 and 192.168.3.0 prefixes have a /24 prefix length which would be the default mask for a Class C address.

```
R2# show ip bgp
BGP table version is 69, local router ID is 1.1.1.1
Status codes: s suppressed, d damped, h history, * valid, > best, i - internal,
<output omitted>
           Next Hop
    Network
                             Metric LocPrf Weight Path
 *
    192.168.1.0
                  10.2.3.3
                                                0 300 1000 i
 *>
                   10.1.2.1
                                        0
                                                     0 1000 i
 *>
   192.168.2.0/27 0.0.0.0
                                         0
                                                 32768 i
                                        0
 *>
   192.168.2.64/26 0.0.0.0
                                                 32768 i
 *
    192.168.3.0
                  10.1.2.1
                                                    0 1000 300 i
 *>
                   10.2.3.3
                                                     0 300 i
                                         0
```

c. Examine the BGP table on routers R2 and R3 and verify that each router is receiving the summary route from the other router.

```
R1# show ip bgp
BGP table version is 69, local router ID is 1.1.1.1
Status codes: s suppressed, d damped, h history, * valid, > best, i - internal,
<output omitted>
                                      Metric LocPrf Weight Path
    Network
                   Next Hop
<mark>s> 192.168.1.0/27</mark> 0.0.0.0
                                      0
                                                      32768 i
*> 192.168.1.0
                     0.0.0.0
                                                       32768 i
<mark>s> 192.168.1.64/26</mark> 0.0.0.0
                                                       32768 i
                                             0
 *
   192.168.2.0/27 10.1.3.130
                                                          0 300 500 i
 *
                                                          0 300 500 i
                     10.1.3.3
 *>
                     10.1.2.2
                                             0
                                                           0 500 i
 *
    192.168.2.64/26 10.1.3.130
                                                           0 300 500 i
```

© 2019 - 2020 Cisco and/or its affiliates. All rights reserved. Cisco Public

| *  |                          | 10.1.3.3   |   | 0 | 300 | 500 | i |
|----|--------------------------|------------|---|---|-----|-----|---|
| *> |                          | 10.1.2.2   | 0 | 0 | 500 | i   |   |
| *  | <mark>192.168.3.0</mark> | 10.1.2.2   |   | 0 | 500 | 300 | i |
| *  |                          | 10.1.3.130 | 0 | 0 | 300 | i   |   |
| *> |                          | 10.1.3.3   | 0 | 0 | 300 | i   |   |

```
R3# show ip bgp

BGP table version is 22, local router ID is 3.3.3.3

Status codes: s suppressed, d damped, h history, * valid, > best, i - internal,

r RIB-failure, S Stale, m multipath, b backup-path, f RT-Filter,

x best-external, a additional-path, c RIB-compressed,

t secondary path, L long-lived-stale,

Origin codes: i - IGP, e - EGP, ? - incomplete

RPKI validation codes: V valid, I invalid, N Not found
```

|                    | Network                  | Next Hop   | Metric LocPrf | Weight Path  |
|--------------------|--------------------------|------------|---------------|--------------|
| *                  | <mark>192.168.1.0</mark> | 10.2.3.2   |               | 0 500 1000 i |
| *>                 |                          | 10.1.3.1   | 0             | 0 1000 i     |
| *                  |                          | 10.1.3.129 | 0             | 0 1000 i     |
| *                  | 192.168.2.0/27           | 10.1.3.1   |               | 0 1000 500 i |
| *                  |                          | 10.1.3.129 |               | 0 1000 500 i |
| *>                 |                          | 10.2.3.2   | 0             | 0 500 i      |
| *                  | 192.168.2.64/26          | 10.1.3.1   |               | 0 1000 500 i |
| *                  |                          | 10.1.3.129 |               | 0 1000 500 i |
| *>                 |                          | 10.2.3.2   | 0             | 0 500 i      |
| s>                 | 192.168.3.0/27           | 0.0.0.0    | 0             | 32768 i      |
| <mark>*&gt;</mark> | 192.168.3.0              | 0.0.0.0    |               | 32768 i      |
| s>                 | 192.168.3.64/26          | 0.0.0.0    | 0             | 32768 i      |

Why do two of the entries have the status code of "s"? Specifically, this is the result of what command or option that was configured on these two routers?

d. Examine the explicit 192.168.1.0 prefix entry in R2's BGP table. The route's NLRI information indicates that the route was aggregated in AS 1000 by router with the RID 1.1.1.1.

```
R2# show ip bgp 192.168.1.0
BGP routing table entry for 192.168.1.0/24, version 45
Paths: (2 available, best #2, table default)
Advertised to update-groups:
    1
Refresh Epoch 1
300 1000, (aggregated by 1000 1.1.1.1)
    10.2.3.3 from 10.2.3.3 (3.3.3.3)
    Origin IGP, localpref 100, valid, external, atomic-aggregate
    rx pathid: 0, tx pathid: 0
Refresh Epoch 2
1000, (aggregated by 1000 1.1.1.1)
    10.1.2.1 from 10.1.2.1 (1.1.1.1)
    Origin IGP, metric 0, localpref 100, valid, external, atomic-aggregate, best
```

```
rx pathid: 0, tx pathid: 0x0
```

# Part 4: Configure and Verify Route Summarization with Atomic Aggregate and AS-Set

#### Step 1: Configure route summarization using atomic aggregate and AS-Set.

Shut down both serial interfaces on R1. This will create a single path from R1 (AS 1000) to R2 (AS 500) to R3 (AS 300).

```
R1(config)# interface s0/1/0
R1(config-if)# shutdown
R1(config-if)# exit
R1(config)# interface s0/1/1
```

R1(config-if) # **shutdown** 

b. Remove route aggregation previously configured on R1.

```
R1(config) # router bgp 1000
R1(config-router) # no aggregate-address 192.168.1.0 255.255.255.0 summary-only
```

c. Verify that R3 is now receiving the non-summarized prefixes 192.168.1.0/27 and 192.168.1.64/26.

```
R3# show ip route 192.168.1.0
Routing entry for 192.168.1.0/24, 2 known subnets
Variably subnetted with 2 masks
B 192.168.1.0/27 [20/0] via 10.2.3.2, 00:01:26
B 192.168.1.64/26 [20/0] via 10.2.3.2, 00:01:26
```

d. On R2, summarize the prefixes 192.168.1.0/27 and 192.168.1.64/26 received from R1 as 192.168.1.0/24.

```
R2(config) # router bgp 500
R2(config-router) # aggregate-address 192.168.1.0 255.255.255.0 summary-only
```

#### Step 2: Verify route summarization using atomic aggregate and AS-Set.

a. Verify that R3 is receiving the aggregated prefix 192.168.1.0/24.

```
B 192.168.3.0/24 [200/0], 08:46:07, Null0
```

b. Examine R3's BGP table. Notice that the AS path only includes the AS that summarized the route, AS 500, router R2.

R3# **show ip bgp** <output omitted>

|    | Network         | Next Hop | Metric LocPrf W | eight Path           |
|----|-----------------|----------|-----------------|----------------------|
| *> | 192.168.1.0     | 10.2.3.2 | 0               | 0 <mark>500</mark> i |
| *> | 192.168.2.0/27  | 10.2.3.2 | 0               | 0 500 i              |
| *> | 192.168.2.64/26 | 10.2.3.2 | 0               | 0 500 i              |

© 2019 - 2020 Cisco and/or its affiliates. All rights reserved. Cisco Public

Page **14** of **16** 

www.netacad.com

| s> | 192.168.3.0/27  | 0.0.0   | 0 | 32768 i |
|----|-----------------|---------|---|---------|
| *> | 192.168.3.0     | 0.0.0   |   | 32768 i |
| s> | 192.168.3.64/26 | 0.0.0.0 | 0 | 32768 i |

c. On R2, remove the current route aggregation for the 192.168.1.0/24 prefix and configure it again, this time using the **as-set** option.

```
R2(config) # router bgp 500
```

```
R2(config-router)# no aggregate-address 192.168.1.0 255.255.255.0 summary-only
R2(config-router)# aggregate-address 192.168.1.0 255.255.255.0 as-set summary-only
```

d. Verify that R3 is receiving the aggregated prefix 192.168.1.0/24.

```
R3# show ip route bgp | begin Gateway
Gateway of last resort is not set
```

| B | 192.168.1.0/24 [20/0] via 10.2.3.2, 00:01:35             |
|---|----------------------------------------------------------|
|   | 192.168.2.0/24 is variably subnetted, 2 subnets, 2 masks |
| В | 192.168.2.0/27 [20/0] via 10.2.3.2, 08:50:02             |
| В | 192.168.2.64/26 [20/0] via 10.2.3.2, 08:50:02            |
|   | 192.168.3.0/24 is variably subnetted, 5 subnets, 4 masks |
| В | 192.168.3.0/24 [200/0], 08:49:32, NullO                  |

e. Examine R3's BGP table again. Notice that the entry for 192.168.1.0 this time includes the entire AS path. The output from the **show ip bgp 192.168.1.0** command displays both AS numbers and identifies that R2 (2.2.2.2) aggregated the route.

```
R3# show ip bgp
```

| <out< th=""><th>put omitted&gt;</th><th></th><th></th><th></th><th></th><th></th><th></th></out<> | put omitted>    |          |               |           |     |      |   |
|---------------------------------------------------------------------------------------------------|-----------------|----------|---------------|-----------|-----|------|---|
|                                                                                                   | Network         | Next Hop | Metric LocPrf | Weight Pa | ath |      |   |
| *>                                                                                                | 192.168.1.0     | 10.2.3.2 | 0             | 0         | 500 | 1000 | i |
| *>                                                                                                | 192.168.2.0/27  | 10.2.3.2 | 0             | 0         | 500 | i    |   |
| *>                                                                                                | 192.168.2.64/26 | 10.2.3.2 | 0             | 0         | 500 | i    |   |
| s>                                                                                                | 192.168.3.0/27  | 0.0.0.0  | 0             | 32768 :   | i   |      |   |
| *>                                                                                                | 192.168.3.0     | 0.0.0.0  |               | 32768 :   | i   |      |   |
| s>                                                                                                | 192.168.3.64/26 | 0.0.0.0  | 0             | 32768 :   | i   |      |   |
|                                                                                                   |                 |          |               |           |     |      |   |

```
R3# show ip bgp 192.168.1.0 | begin Refresh
Refresh Epoch 7
500 1000, (aggregated by 500 2.2.2.2)
10.2.3.2 from 10.2.3.2 (2.2.2.2)
Origin IGP, metric 0, localpref 100, valid, external, best
rx pathid: 0, tx pathid: 0x0
```

#### Part 5: Configure and Verify the Advertising of a Default Route

#### Step 1: Configure default route advertisement on R2.

Configure R2 to advertise a default router to R1. R2 does not necessarily have to have a default route of its own. Core internet routers that have full internet routing tables and do not require a default route are referred to as being in a default-free zone (DFZ).

```
R2(config) # router bgp 500
R2(config-router) # neighbor 10.1.2.1 default-originate
```

#### Lab - Implement eBGP for IPv4

#### Step 2: Verify default route advertisement on R1.

a. Examine R1's routing table to verify that it has received a default route.

- B 192.168.3.0/24 [20/0] via 10.1.2.2, 12:41:58
- b. Examine R1's BGP table to verify that it has received a default route.

R1# show ip bgp

<output omitted>

|    | Network         | Next Hop | Metric LocPrf | Weight B | Path |     |   |
|----|-----------------|----------|---------------|----------|------|-----|---|
| *> | 0.0.0.0         | 10.1.2.2 |               | 0        | 500  | i   |   |
| *> | 192.168.1.0/27  | 0.0.0    | 0             | 32768    | i    |     |   |
| *> | 192.168.1.64/26 | 0.0.0    | 0             | 32768    | i    |     |   |
| *> | 192.168.2.0/27  | 10.1.2.2 | 0             | 0        | 500  | i   |   |
| *> | 192.168.2.64/26 | 10.1.2.2 | 0             | 0        | 500  | i   |   |
| *> | 192.168.3.0     | 10.1.2.2 |               | 0        | 500  | 300 | i |
|    |                 |          |               |          |      |     |   |

#### **Router Interface Summary Table**

| Router Model | Ethernet Interface #1              | Ethernet Interface #2              | Serial Interface #1   | Serial Interface #2   |
|--------------|------------------------------------|------------------------------------|-----------------------|-----------------------|
| 1800         | Fast Ethernet 0/0<br>(F0/0)        | Fast Ethernet 0/1<br>(F0/1)        | Serial 0/0/0 (S0/0/0) | Serial 0/0/1 (S0/0/1) |
| 1900         | Gigabit Ethernet 0/0<br>(G0/0)     | Gigabit Ethernet 0/1<br>(G0/1)     | Serial 0/0/0 (S0/0/0) | Serial 0/0/1 (S0/0/1) |
| 2801         | Fast Ethernet 0/0<br>(F0/0)        | Fast Ethernet 0/1<br>(F0/1)        | Serial 0/1/0 (S0/1/0) | Serial 0/1/1 (S0/1/1) |
| 2811         | Fast Ethernet 0/0<br>(F0/0)        | Fast Ethernet 0/1<br>(F0/1)        | Serial 0/0/0 (S0/0/0) | Serial 0/0/1 (S0/0/1) |
| 2900         | Gigabit Ethernet 0/0<br>(G0/0)     | Gigabit Ethernet 0/1<br>(G0/1)     | Serial 0/0/0 (S0/0/0) | Serial 0/0/1 (S0/0/1) |
| 4221         | Gigabit Ethernet 0/0/0<br>(G0/0/0) | Gigabit Ethernet 0/0/1<br>(G0/0/1) | Serial 0/1/0 (S0/1/0) | Serial 0/1/1 (S0/1/1) |
| 4300         | Gigabit Ethernet 0/0/0<br>(G0/0/0) | Gigabit Ethernet 0/0/1<br>(G0/0/1) | Serial 0/1/0 (S0/1/0) | Serial 0/1/1 (S0/1/1) |

**Note**: To find out how the router is configured, look at the interfaces to identify the type of router and how many interfaces the router has. There is no way to effectively list all the combinations of configurations for each router class. This table includes identifiers for the possible combinations of Ethernet and Serial interfaces in the device. The table does not include any other type of interface, even though a specific router may contain one. An example of this might be an ISDN BRI interface. The string in parenthesis is the legal abbreviation that can be used in Cisco IOS commands to represent the interface.